# Tutorial - Proxy Reverso

## **Objetivo**

• Fornecer conectividade entre um cliente **IPv4** a serviços hospedados em uma rede **IPv6 Only**, utilizando um servidor de Proxy Reverso (nginx).

## Topologia

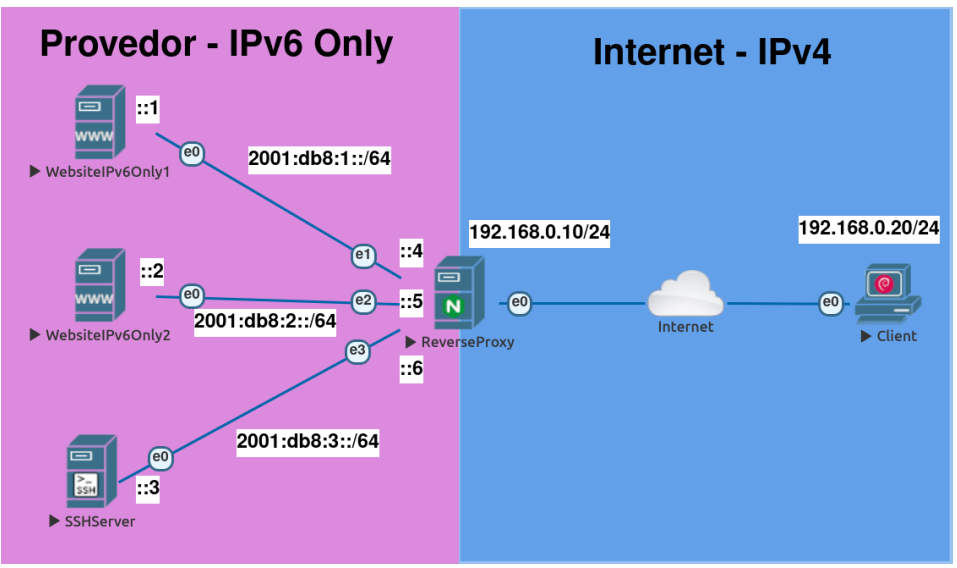

Fig. 1: Topologia Proxy Reverso

## Softwares Utilizados

- Cliente: Debian 12 (Bookworm)
- Servidores: Debian 12 (Bookworm)
- nginx: Versão 1.22.1

### 🗲 Atenção

- Para utilizar o ssh via Proxy Reverso é necessário possuir o módulo de Stream do Nginx
- O pacote se chama libnginx-mod-stream

### 🔺 Importante

Para todos os servidores, use as seguintes credenciais:

- Usuário: root
- Senha: ceptro

Para o cliente, use as seguintes credencias:

- Usuário: root
- Senha: toor

## Tutorial

```
Parte 0 - Configurações de Rede
 1. Acesse o servidor WebsiteIPv60nly1
 2. Abra o arquivo /etc/network/interfaces
 # nano /etc/network/interfaces
 3. No arquivo interfaces insira a seguinte configuração:
  auto ens3
  iface ens3 inet6 static
    address 2001:db8:1::1
   netmask 64
 Para salvar as alterações utilize a combinação de teclas Ctrl+O (confirmar com a tecla
 ENTER)
 Para sair do nano utilize a combinação de teclas Ctrl+X
 4. Reinicie o serviço de rede
 # systemctl restart networking
5. Acesse o servidor WebsiteIPv60nly2
 6. Abra o arquivo /etc/network/interfaces
 # nano /etc/network/interfaces
 7. No arquivo interfaces insira a seguinte configuração:
  auto ens3
  iface ens3 inet6 static
    address 2001:db8:2::2
   netmask 64
 Para salvar as alterações utilize a combinação de teclas Ctrl+O (confirmar com a tecla
 ENTER)
 Para sair do nano utilize a combinação de teclas Ctrl+X
 8. Reinicie o serviço de rede
 # systemctl restart networking
9. Acesse o servidor SSHServer
10. Abra o arguivo /etc/network/interfaces
  # nano /etc/network/interfaces
11. No arquivo interfaces insira a seguinte configuração
  auto ens3
  iface ens3 inet6 static
    address 2001:db8:3::3
   netmask 64
 Para salvar as alterações utilize a combinação de teclas Ctrl+O (confirmar com a tecla
 ENTER)
```

Para sair do nano utilize a combinação de teclas Ctrl+X

12. Reinicie o serviço de rede

# systemctl restart networking

13. Acesse a máquina Cliente

14. Abra o Terminal e configure o arquivo /etc/network/interfaces

# nano /etc/network/interfaces

15. No arquivo interfaces insira a seguinte configuração

```
auto enp0s3
iface enp0s3 inet static
  address 192.168.0.20
  netmask 24
```

Para salvar as alterações utilize a combinação de teclas **Ctrl+O** (confirmar com a tecla **ENTER**)

Para sair do nano utilize a combinação de teclas **Ctrl+X** 

16. Reinicie o serviço de rede

```
# systemctl restart networking
```

17. Acesse o servidor ReverseProxy

18. Abra o arquivo /etc/network/interfaces

# nano /etc/network/interfaces

19. No arquivo interfaces insira a seguinte configuração

```
auto ens3
 iface ens3 inet static
  address 192.168.0.10
  netmask 24
auto ens4
iface ens4 inet6 static
   address 2001:db8:1::4
  netmask 64
auto ens5
iface ens5 inet6 static
  address 2001:db8:2::5
  netmask 64
auto ens6
iface ens6 inet6 static
   address 2001:db8:3::6
  netmask 64
Para salvar as alterações utilize a combinação de teclas Ctrl+O (confirmar com a tecla
ENTER)
```

Para sair do nano utilize a combinação de teclas **Ctrl+X** 

20. Reinicie o serviço de rede

# systemctl restart networking

21. Teste a conectividade com os outros equipamentos

```
# ping -c4 2001:db8:1::1
# ping -c4 2001:db8:2::2
# ping -c4 2001:db8:3::3
# ping -c4 192.168.0.20
```

## Parte 1 - Configuração dos serviços da rede (Apache)

1. Acesse o servidor WebsiteIPv6Only1, crie e configure o arquivo /var/www/html/site1.html

```
# touch /var/www/html/site1.html
# nano /var/www/html/site1.html
```

2. No arquivo site1.html insira as seguintes configurações

```
<html>
<body>
<h1><b>Bem vindo ao Site 1</b></h1>
</body>
</html>
```

3. Salve o arquivo (CTRL+O e CTRL+X) e reinicie o Apache

```
# systemctl restart apache2
```

4. Acesse o servidor WebsiteIPv6Only2, crie e configure o arquivo /var/www/html/site2.html

```
# touch /var/www/html/site2.html
```

# nano /var/www/html/site2.html

5. No arquivo site2.html insira as seguintes configurações

```
<html>
<body>
<h1><b>Bem vindo ao Site 2</b></h1>
</body>
</html>
```

6. Salve o arquivo (CTRL+O e CTRL+X) e reinicie o Apache

# systemctl restart apache2

## Parte 2 - Configuração do Proxy Reverso (nginx)

1. Acesse o servidor ReverseProxy e configure o arquivo /etc/nginx/sites-available/default

# nano /etc/nginx/sites-available/default

2. Apague todas as configurações do arquivo e insira a seguinte configuração

#### ৬ Dica

 Você pode usar CTRL+K para apagar toda uma linha, assim agiliza o processo de deletar todo o texto do arquivo.

```
server {
    listen 80;
    listen [::]:80;
```

```
server_name site1.teste.br;
location / {
    proxy_pass http://[2001:db8:1::1]:80;
    include proxy_params;
}
}
server {
    listen 80;
    listen [::]:80;
    server_name site2.teste.br;
    location / {
        proxy_pass http://[2001:db8:2::2]:80;
        include proxy_params;
    }
}
```

3. Salve o arquivo (CTRL+O e CTRL+X) e configure o arquivo nginx.conf

```
# nano /etc/nginx/nginx.conf
```

4. Insira as seguintes configurações ao final do arquivo nginx.conf

5. Salve o arquivo (CTRL+O e CTRL+X) e verifique as configurações do nginx

# nginx -t

6. Reinicie o serviço do nginx

```
# systemctl restart nginx
```

7. Acesse a máquina Client, abra o Terminal e configure o arquivo /etc/hosts

# nano /etc/hosts

8. Adicione as seguintes configurações ao final do arquivo

192.168.0.10 site1.teste.br 192.168.0.10 site2.teste.br 192.168.0.10 ssh.teste.br

9. Tente acessar o servidor SSHServer via ssh a partir da máquina Cliente

# ssh ceptro@ssh.teste.br

#### 👃 Importante

- Ao aparecer alguma mensagem referente a chave de SSH, pode digitar *yes* e apertar **ENTER**
- Utilize as seguinte credenciais:
  - Senha: ceptro

10. Abra o brwoser Firefox e tente acessar o Site1

http://site1.teste.br/site1.html

11. Ainda no Firefox tente acessar o Site2

http://site2.teste.br/site2.html

## Parte 3 - Habilitando HTTPS nos sites

1. Acesse o servidor ReverseProxy e crie a pasta /etc/nginx/certificate

# mkdir /etc/nginx/certificate

# cd /etc/nginx/certificate

2. Crie as chaves ssl dos domínios site1.teste.br e site2.teste.br

## 🔺 Atenção

- Digite o comando todo em uma única linha
- Não é necessário digitar as informações solicitadas, deixe os campos em branco e digite ENTER.

# openssl req -new -newkey rsa:4096 -x509 -sha256 -days 365 -nodes -out site1.teste.br.crt keyout site1.teste.br.key

# openssl req -new -newkey rsa:4096 -x509 -sha256 -days 365 -nodes -out site2.teste.br.crt keyout site2.teste.br.key

3. Configure o arquivo /etc/nginx/sites-available/default

# nano /etc/nginx/sites-available/default

 Adicione as seguintes configurações no arquivo default (não precisa apagar as informações que fizemos anteriormente)

```
server {
    listen 443 ssl;
    listen [::]:443 ssl;
    ssl_certificate /etc/nginx/certificate/site1.teste.br.crt;
    ssl_certificate_key /etc/nginx/certificate/site1.teste.br.key;
    server_name site1.teste.br;
    location / {
        proxy_pass http://[2001:db8:1::1]:80;
        include proxy_params;
    }
```

```
server {
    listen 443 ssl;
    listen [::]:443 ssl;
    ssl_certificate /etc/nginx/certificate/site2.teste.br.crt;
    ssl_certificate_key /etc/nginx/certificate/site2.teste.br.key;
    server_name site2.teste.br;
    location / {
        proxy_pass http://[2001:db8:2::2]:80;
        include proxy_params;
    }
}
```

5. Salve o arquivo (CTRL+O e CTRL+X) e verifique as configurações do nginx

#### # nginx -t

}

6. Reinicie o serviço do nginx

# systemctl restart nginx

7. Acesse a máquina Client, abra o Firefox e tente acessar o Site1 com HTTPS

https://site1.teste.br/site1.html

### 🚺 Observação

• Como o certificado gerado é auto assinado o browser irá avisar dos riscos, pode aceitar o certificado e a página será exibida

8. Ainda no firefox tente acessar o site2

https://site2.teste.br/site2.html

### 🚺 Observação

• Como o certificado gerado é auto assinado o browser irá avisar dos riscos, pode aceitar o certificado e a página será exibida